联合国大数据全球平台中国区域中心第二届大数据国际研讨班 Second International Seminar on Big Data of the United Nations Global Platform for Big Data China Hub

# Zoom使用指南 Zoom Use Guidelines

会议主题 | Topic: Second International Seminar on Big Data of the United Nations Global Platform for Big Data China Hub

会议时间 | Time: 9:00 AM (Beijing Time), September 9, 2021

会议链接 | Join Zoom Meeting:

https://us06web.zoom.us/j/84096273014?pwd=ZU9ka0lBRVQyd29XV05LZGdQOVlCUT09

会议ID | Meeting ID: 840 9627 3014

会议密码 | Pin code: 另行发送 to be sent privately

登陆时,请把名称按"国家-姓名"的格式输入 When logging in, enter your name in the format of "country - person's name".

# 具体步骤 | Steps:

- •如果已经安装了Zoom软件并有账号,可以直接通过软件登陆,并输入会议ID与 密码,加入会议
- If you have installed the Zoom software and have an account, you can log in directly through the software and enter the Meeting ID and pin code to join the meeting.
- •如果没有账号,可以点击会议链接,在提示页下载Zoom软件(zoom下载链接: https://zoom.us/download),安装后加入会议
- If you do not have an account, you can click the link to download Zoom software on the pop-out page (download link: <a href="https://zoom.us/download">https://zoom.us/download</a>), and join the meeting after installation.

## ZOOM系统使用方法 | Tips for Use

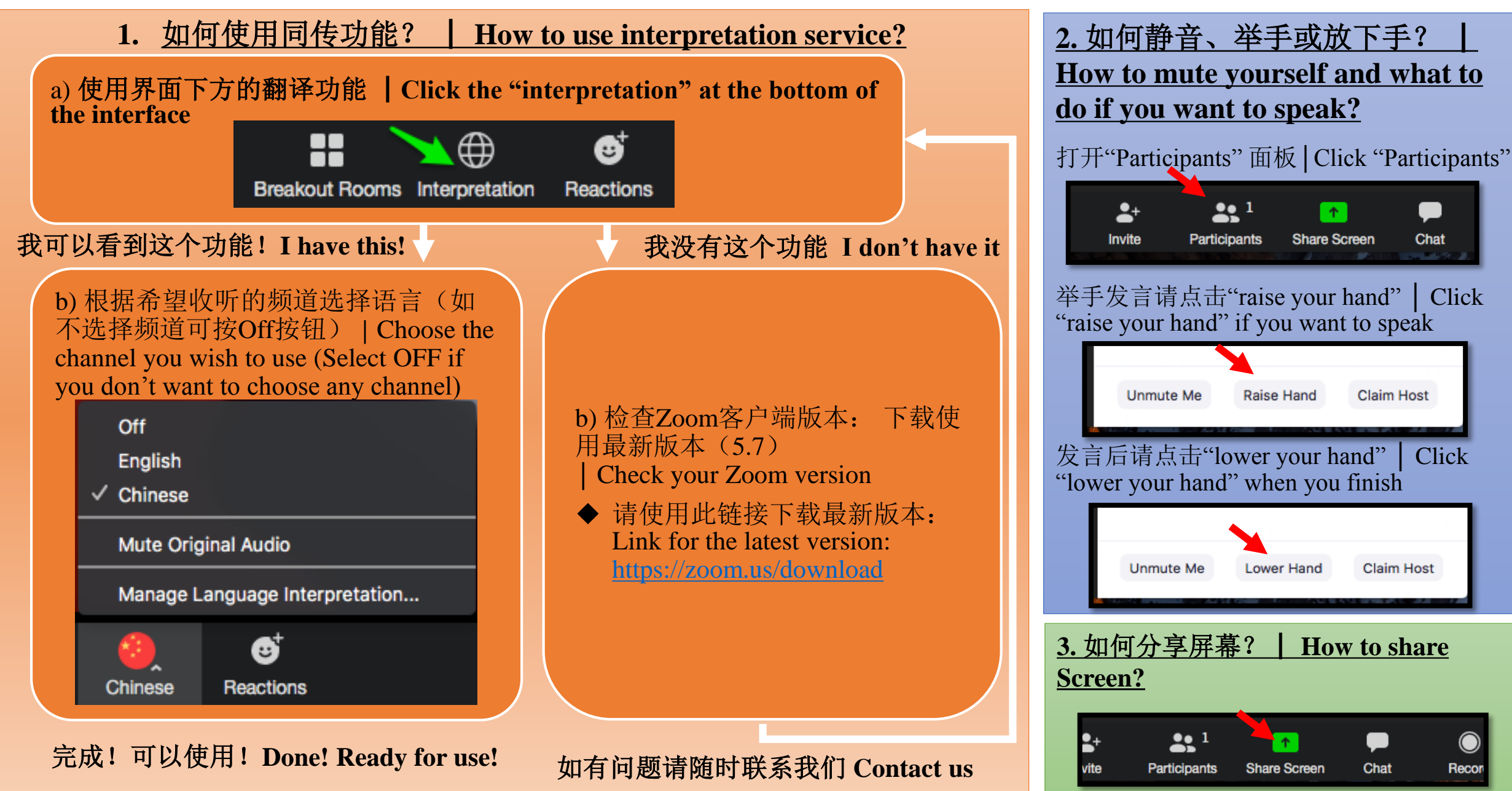

### ZOOM系统使用举例 | Zoom Use Example

<u>使用时</u> When using

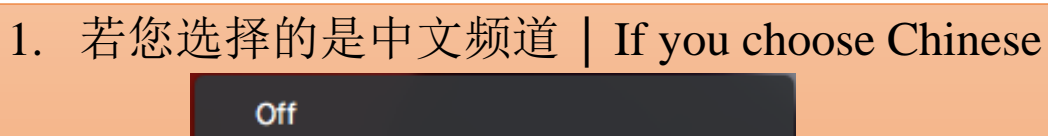

English ✓ Chinese

Mute Original Audio

Manage Language Interpretation...

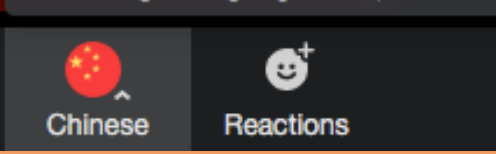

- ▶ 您将会直接听到中文发言 | You will hear Chinese
- ▶ 当有嘉宾用英文发言时 | When the speaker is using English
  - ◆ 您将会听到同声传译 | You will hear Chinese from the interpreter
  - ◆ 您会听到微弱的嘉宾原声(若您不想听到原声,请点击"Mute Original Audio") You will hear the voice of the speaker vaguely (Please click "Mute Original Audio" if you don't want to hear the original voice)
- 发言时请选择相应的语言通道(说中文时选中文通道,说英文时选英文通道) | Please choose the language channel in "interpretation" when you are speaking (If you speak Chinese, please choose Chinese channel; if you speak English, please click English)
  - ◆ 您将不会听到您自己发言的同声传译 | You will not hear the interpretation of your own speech

2.请确保您能找到<u>静音和举手/放下</u> <u>手</u>按键? | Please make sure you find out the buttons for "<u>mute</u>", "<u>raise</u> <u>your hand</u>", and "<u>lower your hand</u>".

打开"Participants" 面板 | Click "Participants"

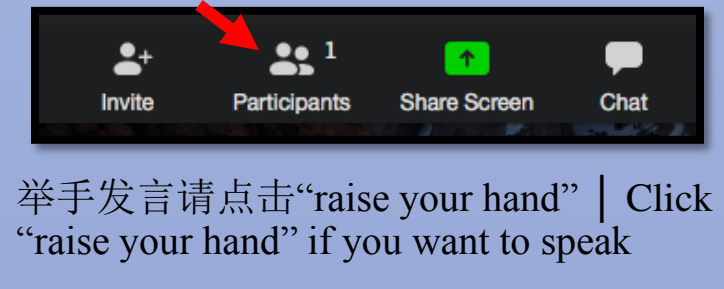

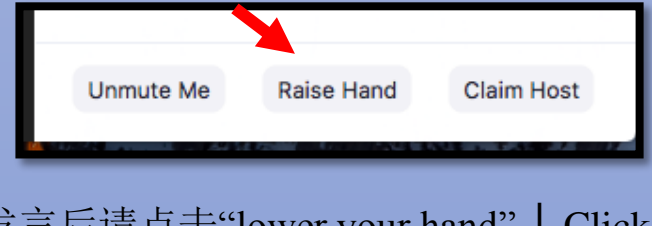

发言后请点击"lower your hand" | Click "lower your hand" when you finish

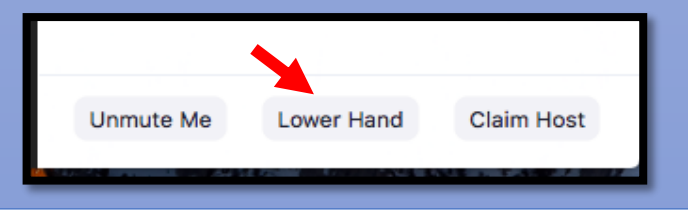

## ZOOM系统使用举例 | Zoom Use Example

## <u>使用时</u> When using

| 英文翻译<br>English Translation                                                                                                    | 英文发言<br>English Speech                                                                                                    | 中文发言<br>Chinese Speech                                                                                            | 中文翻译<br>Chinese Translation                                                  |
|----------------------------------------------------------------------------------------------------|----------------------------------------------------------------------------------------------------|----------------------------------------------------------------------------------------------------|------------------------------------------------------------------------------|
|                                                                                                    | This meeting aims to share existing<br>progress and next-step work plan of<br>BRIGC, 10 Thematic Partnerships,<br>and the major BRIGC research<br>programs, and collect comments<br>and suggestions on BRIGC<br>activities from the participants. |                                                                                                    | 会议将重点交流联盟及专题伙<br>伴关系进展与2020年工作计划,<br>分享联盟主要研究报告工作进<br>展,探讨联盟2020年重点工作<br>安排。 |
| The main goal of BRIGC is to<br>promote international consensus,<br>understanding, cooperation and<br>concerted actions to achieve green<br>development of BRI, to integrate<br>sustainable development into the<br>BRI through joint efforts, and to<br>facilitate BRI participating<br>countries to implement integration<br>of environment and development<br>elements of the SDGs. |                                                                                                    | 联盟的主要目标是促进实现<br>"一带一路"绿色发展国际共<br>识、合作和一致行动,将可持<br>续发展融入"一带一路"倡议,<br>助力"一带一路"共建国家实<br>现2030年可持续发展目标中环<br>境与发展有关指标。 |                                                                              |
| 英文频道 English                                                                                                    | Channel     无翻译(会<br>No Interpretation                                                                                                    | 表场原音)<br>(Original Audio) 中文频道                                                                                    | Chinese Channel                                                              |

#### Zoom使用指南

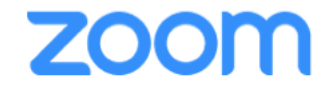

1 同传功能使用指南 How to use interpretation function

请选择您需要收听的频道 Select the channel you

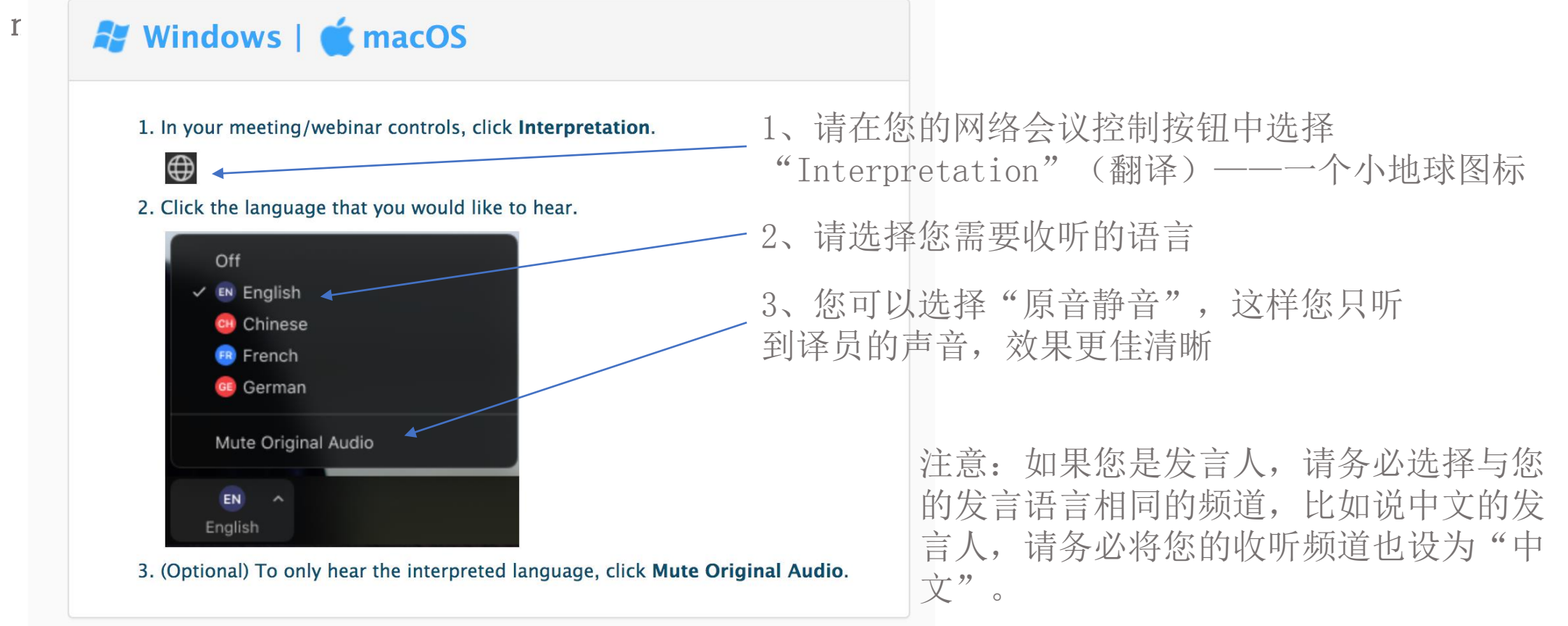

### Zoom使用指南

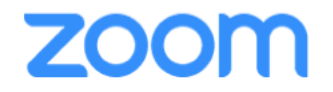

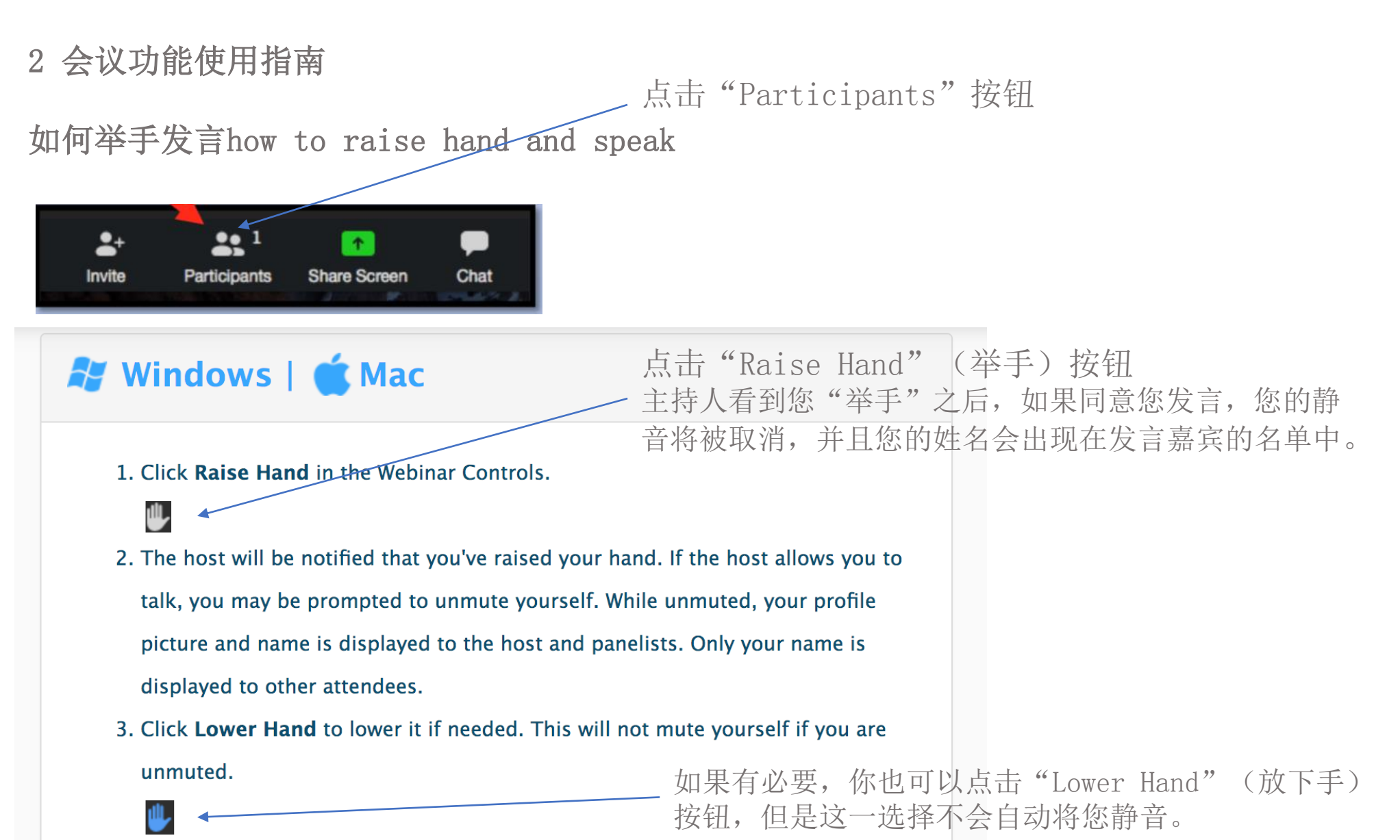

## Zoom使用指南

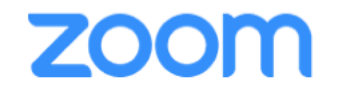

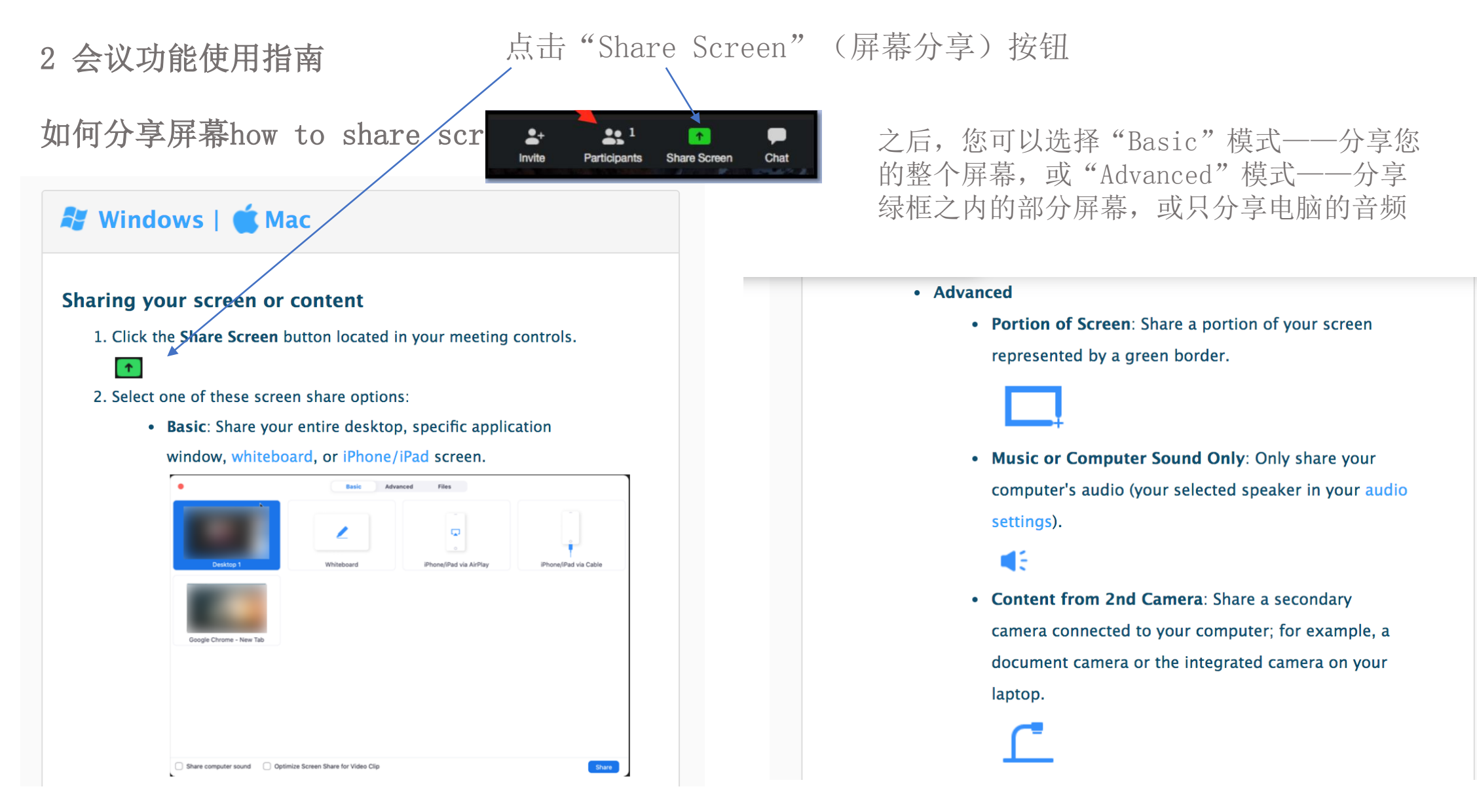

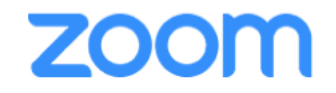

#### (附录) 同传功能的软件版本 Versions with interpretation service

**系统要求:** 只有<u>zoom美国版本</u>才具备同传功能, zoom中国版本不具备同传功能, 请检查您的版本 Only <u>US version of zoom</u> can provide interpretation, and the Chinese version can't. Please check the version of your zoom.

确保您使用的Zoom是最新版本(5.7.7)>如果不是,请使用此链接下载最 新版本 Make sure your version is the latest (5.7.7). You can use the link to download the correct version: <u>http://zoom.us/download</u>

#### 联系我们 Contact us

如果您在使用zoom过程中遇到任何问题,欢迎联系我们的技术支持人员 If you have any issue using Zoom for the seminar, feel free to contact our technicians

肖正超(联系电话 +86 18611182500)Mr. Xiao Zhengchao (Mobile+ 86 18611182500) 夏孝进(联系电话 +86 18611529176)Mr. Xia Xiaojin (Mobile +86 18611529176)